# **REALIZACIÓN DE CARPETA A CARGAR Y TIPS DE RADICACION**

- Verificar que los archivos se encuentren en las extensiones autorizadas, para imágenes: Imagen (BMP, JPG; JPEG, TIF, TIFF, PNG, PDF) Excel : (XLS, XLSX )
- Verificar que los archivos no se encuentren con contraseñas o ilegibles
- Una vez que hayas realizado esta validación, señalas los archivos a cargar y los vas a enviar a una carpeta comprimida .zip, puedes adjuntar varios archivos o **pero lo ideal sería un solo PDF con todos los soportes adjuntos**

| Nombre                                                                               | Estado                                                                                     | Fecha de modifica | Tipo                                                                                     |                                            | Tamaño                          |
|--------------------------------------------------------------------------------------|--------------------------------------------------------------------------------------------|-------------------|------------------------------------------------------------------------------------------|--------------------------------------------|---------------------------------|
| factura electrónica                                                                  | C                                                                                          | 2021/07/21 02:28  | Carpe                                                                                    | ta de archivos                             |                                 |
| 🔒 0183.pdf                                                                           | C                                                                                          | 2021/01/07 02:37  | Adobe                                                                                    | e Acrobat D                                | 84 KB                           |
| 🔒 0200.pdf                                                                           | g                                                                                          | 2021/01/15 04:33  | Adobe                                                                                    | e Acrobat D                                | 60 KB                           |
| 💫 Felipe Marino.pdf                                                                  | g                                                                                          | 2021/01/12 04:53  | Adobe                                                                                    | e Acrobat D                                | 348 KB                          |
| formatos multiusuario.xlsx                                                           | 7.7in                                                                                      |                   | ) pja o                                                                                  | de cálculo d                               | 9 KB                            |
| <ul> <li>Ignacio Laserna.pdf</li> <li>Libro1.xls</li> <li>MEDICAMENTO.pdf</li> </ul> | CRC SHA<br>Edit with Notepad++<br>Convert with PDFCreator<br>Analizar en busca de amenazas |                   | > lobe<br>pja c<br>lobe                                                                  | e Acrobat D<br>de cálculo d<br>e Acrobat D | 206 KB<br>25 KB<br>1,781 KB     |
|                                                                                      | Enviar a                                                                                   | Carpeta compr     |                                                                                          | primida (en zip)                           |                                 |
|                                                                                      | Cortar<br>Copiar                                                                           |                   |                                                                                          | Destinatario                               | de correo<br>de fax             |
|                                                                                      | Crear acceso dire<br>Eliminar<br>Cambiar nombre                                            | ecto              | Dispositivo Bluetooth     Documentos     Escritorio (crear acceso directo)     Medialafo |                                            | iuetooth<br>ear acceso directo) |
|                                                                                      | Propiedades                                                                                |                   |                                                                                          | T (\\inmdevfi01) (K:)                      |                                 |

- Si es facturador multiusuario (que factura en una sola cuenta todos los pacientes vistos en un mes) por favor adjuntar un archivo en Excel en formato XLS o XLSX con los siguientes datos: nombre del afiliado, cédula del afiliado, código de autorización otorgado desde la línea, fecha de la atención, valor de la atención, total de las atenciones (que debe coincidir con el valor de la factura) este detalle en Excel es igual al detalle de cargos
- Por favor, no envíen soportes tomados con la cámara de los celulares
- Si va a enviar documentos escaneados, antes de escanear el documento configure la resolución del escánera 300 DPI o 300 pixeles
- Una vez creada la carpeta, la vas a nombrar exactamente igual al número de la factura, incluyendo prefijos (si aplica para su caso), por favor no añadir caracteres especiales (-, /, \_) o palabras claves como: Soportes, factura, Fact, HC, historia clínica, etc.

|                                    | Nombre                                        | Estado | Fecha de modifica  | Tipo                | Tamaño   |
|------------------------------------|-----------------------------------------------|--------|--------------------|---------------------|----------|
| Acceso rápido 🖈                    | 📙 factura electrónica                         | C      | 2021/07/27 09:34 a | Carpeta de archivos |          |
| length - Seguros Suramericana, S.A | 🔊 0183.pdf                                    | 2      | 2021/01/07 02:37   | Adobe Acrobat D     | 84 KB    |
| Erte equipe                        | 🔊 0200.pdf                                    | g      | 2021/01/15 04:33   | Adobe Acrobat D     | 60 KB    |
|                                    | 🔊 Felipe Marino.pdf                           | g      | 2021/01/12 04:53   | Adobe Acrobat D     | 348 KB   |
| Descargas                          | formatos multiusuario.xlsx                    | 3      | 2021/07/21 03:11   | Hoja de cálculo d   | 9 KB     |
| Desktop                            | GHA40.zip                                     | S      | 2021/07/29 10:59 a | zip Archive         | 1,997 KB |
| Documents                          | 😹 Ignacio Laserna.pdf                         | g      | 2021/01/05 09:14 a | Adobe Acrobat D     | 206 KB   |
| 👌 Música                           | MEDICAMENTO.pdf                               | 3      | 2021/01/13 11:11 a | Adobe Acrobat D     | 1,781 KB |
| 🇊 Objetos 3D                       | 🕼 quejas de los prestadores por regional.xlsx | C      | 2021/07/27 06:31   | Hoja de cálculo d   | 18 KB    |

# Pictures

### INGRESO PLATAFORMA DE RADICACIÓN

Una vez creada la carpeta, se procede a ingresar al aplicativo para carga <u>https://www.arlsura.com/index.php</u>

#### APLICATIVO DONDE DEBE INGRESAR

<u>https://www.arlsura.com/index.php</u>, ingresar en el botón iniciar sesión, autenticarse con usuario y contraseña, dirigirse al botón carga de soportes, seleccionar el icono de acceso a Prestadores de Salud y dirigirse a la opción Facturas / Carga soporte de facturación

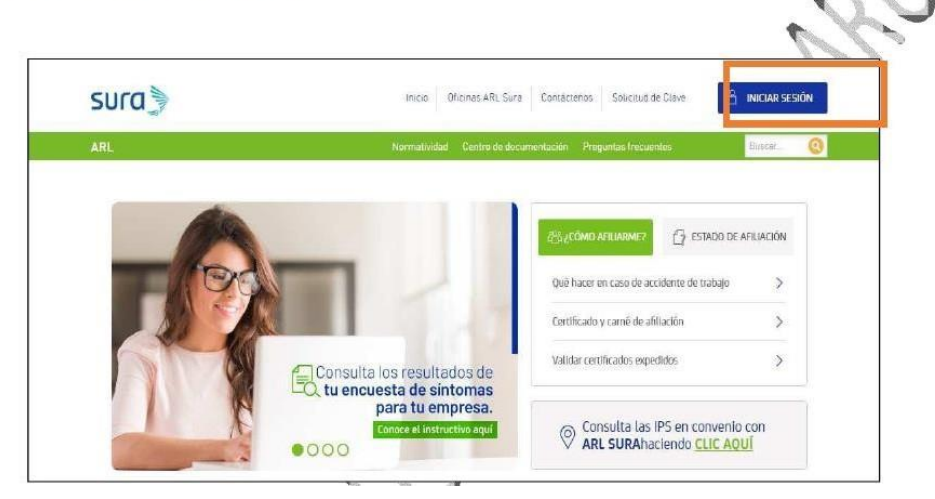

Digita el usuario y contraseña, de no tenerlo, por favor diligenciar la plantilla para asignación de claves y enviarlo al correo de <u>carteraarl@suramericana.com.co</u>

| or seguridad:                                                                                                |                                |           |   |      |  |
|----------------------------------------------------------------------------------------------------|--------------------------------|-----------|---|------|--|
| Realice sus transacciones por internet desde un sitio                                                        | Tipo documento usuario         | 7         | 2 | 6    |  |
| eguro. Asegúrese de cerrar su sesión una vez                                                                 | CEDULA                         |           | - | 0    |  |
|                                                                                                    | Ne desumente usuaria           | 8         | 1 | 9    |  |
| remique la recha de ultimo ingreso a este situo con el<br>n de comprobar que sólo usted accede al servicio y | No documento usuario           | 3         | 0 | 4    |  |
| Recuerde cambiar su clave periódicamente y no la                                                             | Clave                          | 5 Limpiar |   | piar |  |
| omparta con nadie, todas las transacciones que se<br>ealicen quedarán a su nombre.                           |                                | INGRESAR  |   |      |  |
| Línea de atención: 01800 051 1414<br>En Medellín: 444 45 78                                                  | Solicitar clave Recordar clave |           |   |      |  |
| Recordar clave Seguridad                                                                                     | Política de privacidad         |           |   |      |  |
| Condiciones de uso                                                                                           |                                |           |   |      |  |

Te arrojará el siguiente pantallazo, es importante que tengas el módulo correspondiente activo

- Prestadores de Salud: si lo que vas a radicar con facturas de prestaciones de salud (urgencias, cirugías, hospitalizaciones, consultas terapias
- Distribuidores: si lo que vas a facturar son servicios de prevención de riesgos laborales (vacunación, pruebas de TSH, tamizajes, mediciones de radiación)

Si no tienes activo el módulo por el cual vas a radicar, por favor envía una foto al correo <u>ceportalfacturacion@suramericana.com.co</u> solicitando que por favor te activen el módulo requerido para facturar, es muy importante elegir adecuadamente el módulo de acuerdo al tipo de factura que se va a radicar

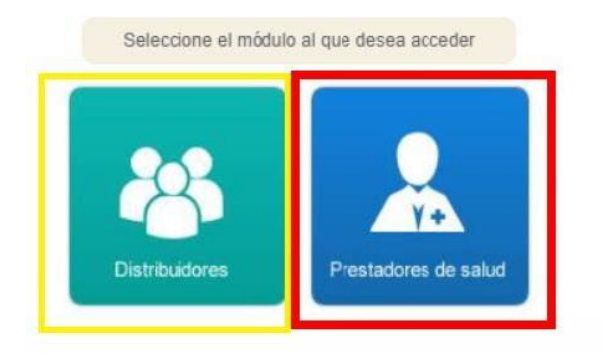

### **RADICACION DE SOPORTES**

Una vez elegido el módulo de prestadores salud, va a aparecer el siguiente pantallazo, vas a dar click en prestadores y luego en "carga soportes de facturación"

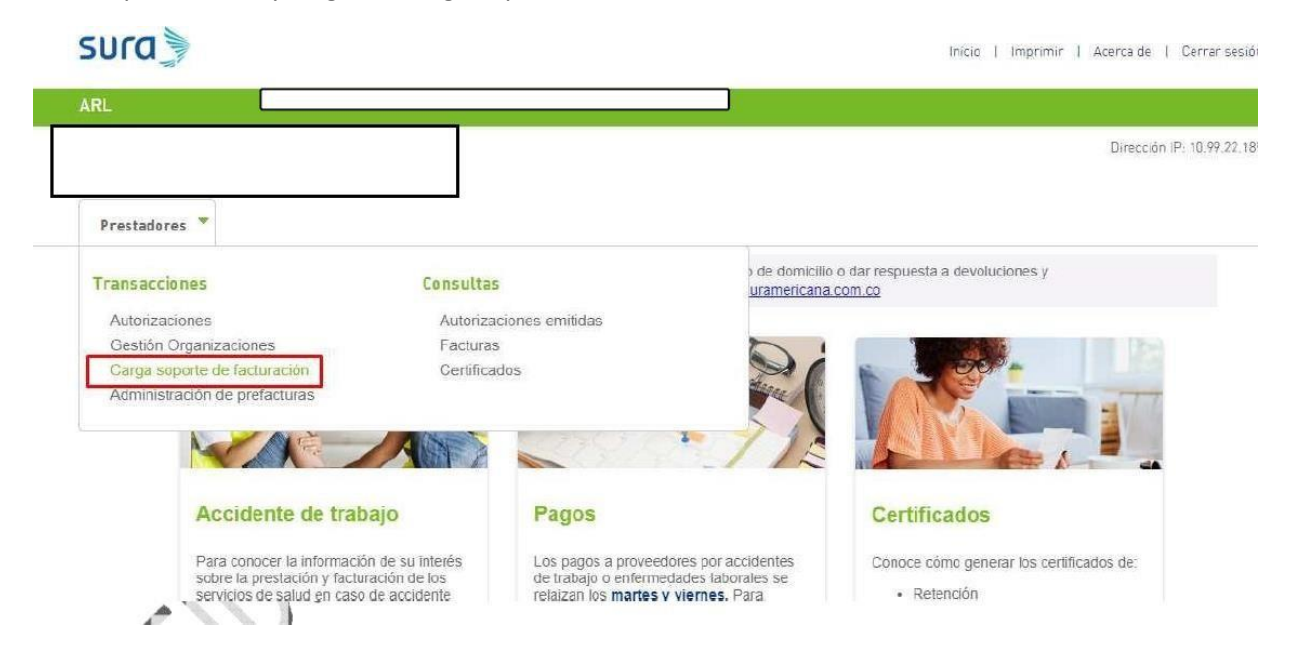

Una vez que des click a la opción "carga soportes de facturación" te va a direccionar al portal de radicación de ARUS, allívas a encontrar dos opciones de carga,

- Fact NO electrónica Carga de factura y soportes : esta es la opción a elegir si aún no eres facturador electrónico, o si eres facturador electrónico pero tienes aún pendiente por cobrar facturas no electrónicas, En éste módulo deberán cargar la factura (cuenta de cobro o factura en PDF en caso de NO ser facturador electrónico y los respectivos soportes en caso de que aplique). En la carpeta .ZIP solo deberán estar adjuntos las facturas y los soportes que aún conservan la numeración consecutiva de la facturación física.
- Fact electrónica (XML)- Carga de factura y soportes: esta es la opción a elegir si eres facturador electrónico, En éste módulo deberáncargar los soportes asociados a una factura electrónica, la cual fue enviada previamente a SURA a través del buzón fesegurosdevida@sura.com.co

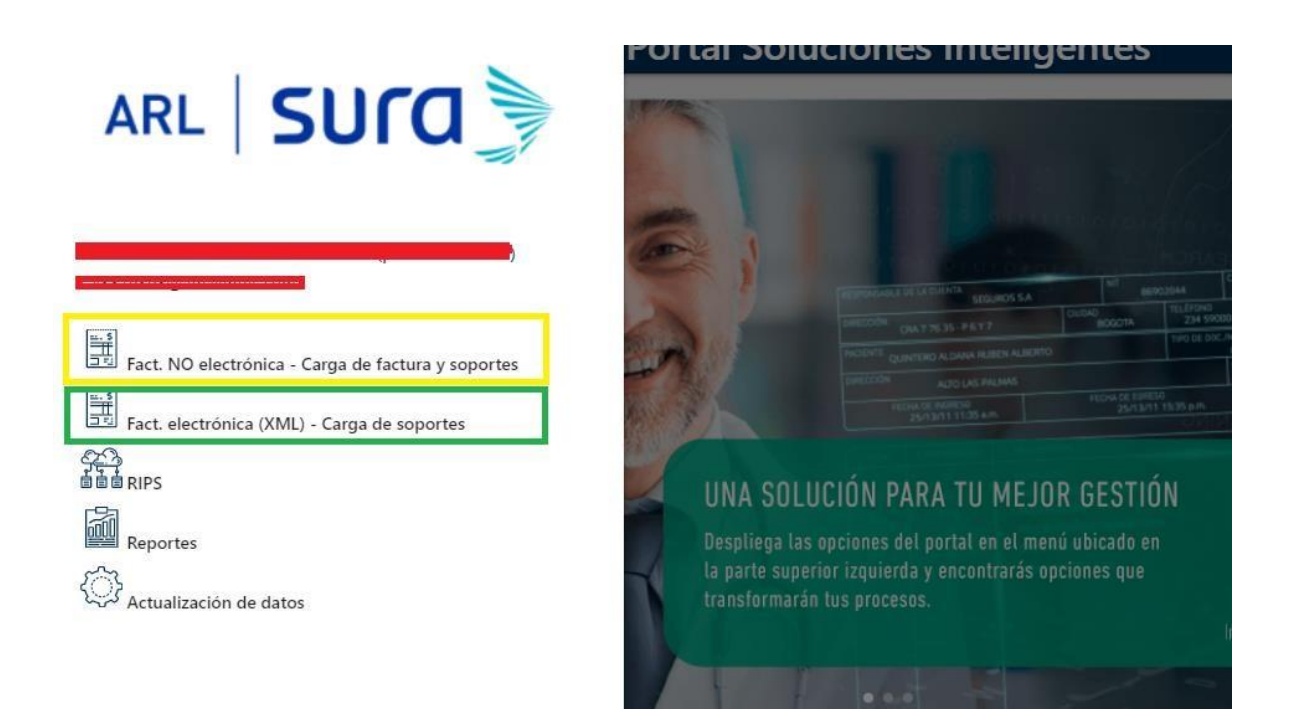

El portal indicará el nombre del módulo en la parte superior izquierda

Es muy importante escoger la opción correcta al momento de radicar los soportes de acuerdo al tipo de facturador.

| CARGA DE FACTUI | RA Y SOPORTES - FACT. NO ELE | Información importante a tener en cuenta antes del envío de información   |
|-----------------|------------------------------|---------------------------------------------------------------------------|
|                 |                              |                                                                           |
| CARGA DE SOPO   | RTES - FACT. ELECTRÓNICA (XN | ML)                                                                       |
|                 |                              | Información importante a tener en cuenta antes del envío de información 👔 |

Una vez haya seleccionado el módulo correspondiente, va a arrastrar la carpeta al ícono de la nube "arrastra o selecciona los archivos ", vas a encontrar un ayudante en caso tal que sigas presentando dudas del proceso

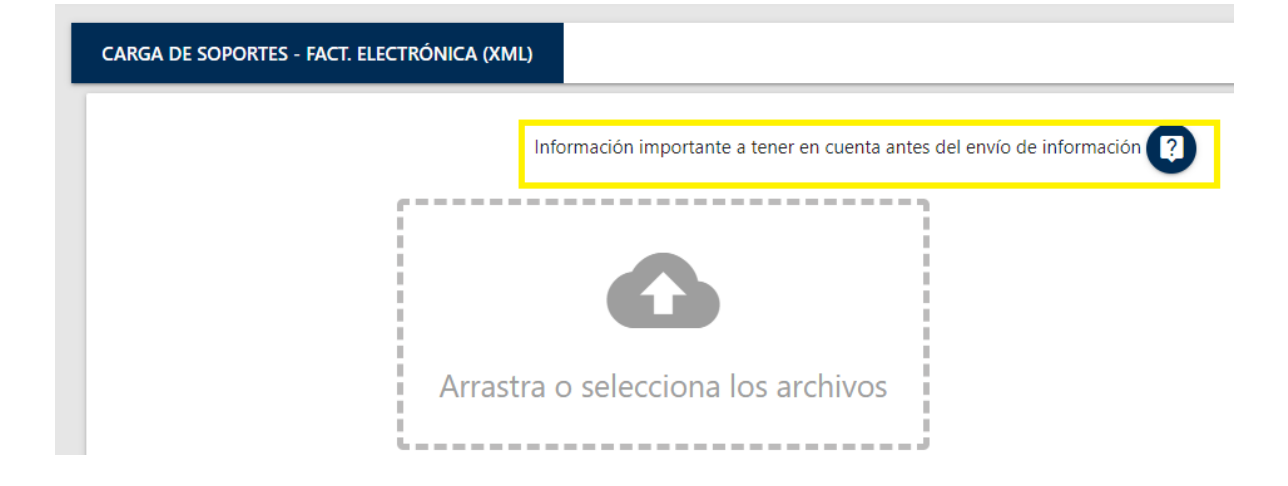

El portal tiene una capacidad de carga máxima de 100 mb, se recomienda la carga de los soportes a blanco y negro, en caso de ser escaneados, con mínimo 300 pixeles o DPI, no tomar fotos con cámara de celular, si la atencion se trata de una estancia prolongada o un tratamiento de alto costo, se recomienda realizar cortes de cuentas cada mes para que el portal le permita ingresar la factura, por favor en las facturas indicar de qué fecha a qué fecha se está realizando el corte de cuenta

|                               | Información importante a tener en cuenta antes del envío de información 낁 |
|-------------------------------|---------------------------------------------------------------------------|
|                               | Arrastra o selecciona los archivos                                        |
|                               | Linea de negocio                                                          |
|                               | Seleccionar 🔹                                                             |
|                               |                                                                           |
|                               | CARGAR CANCELAR                                                           |
| Peso de archivos total: 0 Mb. |                                                                           |

| ≡ ARL <b>SU</b> | ra 🖗                                        | Portal Soluciones Inteligentes                   |                     |
|-----------------|---------------------------------------------|--------------------------------------------------|---------------------|
|                 |                                             | Arrastra o selecciona los archivos               | Tariar Baran Januar |
|                 |                                             | Se ha superado el tamaño permitido para la carga |                     |
|                 | Peso de archivos total: 99.7 Mb<br>Archivos | Cerrar                                           |                     |
|                 | attachment1.zip - Ver Mäs                   |                                                  |                     |

- No realizar la carga de soportes de forma masiva (con varias facturas dentro de una misma carpeta .zip), puesto que el sistema sólo tomaría para radicar la primera factura y las demás no las tomaría, generando error y por lo tanto no se les tramitarían, por favor realicen el cargue de la factura con su soporte una a una
- Si al momento de cargar su cuenta o soportes, el portal arroja el error de archivos corruptos, es necesario que vuelva a generar el archivo y lo guarde en las extensiones autorizadas : BMP, JPG, JPEG, TIF, TIFF, PNG, PDF) o archivos en formato, XLS, XLSX (Excel), validar también la legibilidad del archivo que va a cargar, por favor generar de nuevo el archivo pero en formato .TIFF, si continua con el error, adjuntar la carpeta que está tratando de cargar al correo <u>ceportalfacturacion@suramericana.com.co</u> informando que sale el error de archivo corrupto, que ha intentado cambiando el formato y aun así no lo permite
- al momento de realizar el cargue y si éste esta ok, arrojará un pantallazo de soporte recibido, es importante que lo guarden porque este equivale al sello de recibido de ARL Sura.
- Si al momento de cargar su cuenta o soportes, el portal arroja el error de archivos corruptos, es necesario que vuelva a generar el archivo y lo guarde en las extensiones autorizadas : BMP, JPG, JPEG, TIF, TIFF, PNG, PDF) o archivos en formato, XLS, XLSX (Excel), validar también la legibilidad del archivo que va a cargar, por favor generar de nuevo el archivo pero en formato .TIFF, si continua con el error, adjuntar la carpeta que está tratando de cargar al correo ceportalfacturacion@suramericana.com.co informando que sale el error de archivo corrupto, que ha intentado cambiando el formato y aun así no lo permite
- Por favor, no nos envíen documentos con contraseñas
- Si va a generar documentos escaneados, por favor configurar en el escáner a 300 DPI o 300 pixeles, para que los soportes queden legibles al momento de descargar en ARUS; por favor no subir soportes tomados con la cámara del celular

 Recuerda que se deben ingresar los RIPS si aplica para tu caso, siguiendo los lineamientos del ministerio de salud y protección social, este documento hace parte de los soportes de la factura

## **REPORTES DEL PORTAL**

En el portal de radicación, tienen la opción de verificación del estado de carga de los sopores y el estado de las facturas

Vas a ingresar por la opción reportes del portal de radicación

| ARL   SUCO                                         |
|----------------------------------------------------|
|                                                    |
| Fact. NO electrónica - Carga de factura y soportes |
| Fact. electrónica (XML) - Carga de soportes        |
| 学<br>自由 e RIPS                                     |
| Reportes                                           |
| Actualización de datos                             |

Te aparecerán las siguientes opciones de reportes:

| PORTES                                 |   |
|----------------------------------------|---|
|                                        |   |
| Reporte lineamientos operativos        | ; |
| Reporte de pertinencia                 | ; |
| Reporte log de cargas de soportes      | ; |
| Reporte log de RIPS                    | ; |
| Reporte Trazabilidad de Notificaciones | ; |
| Reporte de notificaciones enviadas     | ; |
| Reporte estados factura                |   |

#### **REPORTE LOG DE CARGAS DE SOPORTES**

En este reporte puedes validar el estado de carga de las facturas, este se puede validar 40 minutos después de realizada la carga, si se realiza inmediatamente se cargue el soporte, no se va a poder validar

En este reporte se pueden verificar las cargas recibidas o con error y se puede exportar en un archivo en Excel

Es importante se guarde el archivo en Excel como prueba de cargue exitoso de la factura para posteriores reclamaciones, debido a que este corresponde al sello de recibido de Sura.

Para realizar la consulta se debe seleccionar la fecha de inicio del cargue y la fecha fin, el sistema acepta la consulta de un periodo máximo de 30 días (un mes), si se requiere conocer las cargas que se han realizado en varios meses se deben hacer las consultas como meses se requiera. Así mismo se debe seleccionar si se requiere consultar los archivos cargados con éxito o con error y se selecciona el botón consultar

| E ARL SUC |                                                    | ortal Soluciones Inteligentes                   | ARUS" e                    |
|-----------|----------------------------------------------------|-------------------------------------------------|----------------------------|
|           | REPORTE LOG DE CARGAS DE SOPOR                     | res                                             | honogi + Manada + Goncores |
|           | Número de factura(Opcional)                        | Estados de facturas cargadas<br><b>Recibido</b> |                            |
|           | Fecha inicio (Obligatorio)<br>Seleccione una fecha | Fecha fin (Obligatorio)<br>Seleccione una fecha |                            |
|           |                                                    | CONSULTAR LIMPIAR SALIR                         |                            |
|           |                                                    |                                                 |                            |
|           |                                                    |                                                 |                            |
|           |                                                    |                                                 |                            |

| Número de factura(Opcional) | Estados de facturas ca<br>Recibido | argadas 👻     |          |
|-----------------------------|------------------------------------|---------------|----------|
| Fecha inicio (Obligatorio)  | Fecha fin (Obligatorio)            |               |          |
| 01-10-2021                  | 30-10-2021                         |               |          |
|                             | CONSULTAR                          | LIMPIAR SALIR |          |
| EXPORTAR                    | < 1 2                              | 3 4 >         | Cantidad |
|                             |                                    | Buscar        | 10 •     |

| A            | В            | C                | D             | E            | F            | G             | Н    |
|--------------|--------------|------------------|---------------|--------------|--------------|---------------|------|
| Fecha de car | Numero de fa | Estado de cargue | Origen del so | Fecha de rec | Mensaje de l | Irror         |      |
| 21-07-07     | CSA2039717   | Soporte Recibido | Digital       | 2021-07-07   | Estado de ca | rga correctam | ente |
| 21-07-07     | CSA2039709   | Soporte Recibido | Digital       | 2021-07-07   | Estado de ca | rga correctam | ente |
| 21-07-07     | CSA2039134   | Soporte Recibido | Digital       | 2021-07-07   | Estado de ca | rga correctam | ente |
| 21-07-07     | CSA2038237   | Soporte Recibido | Digital       | 2021-07-07   | Estado de ca | rga correctam | ente |
| 21-07-07     | CSA2039718   | Soporte Recibido | Digital       | 2021-07-07   | Estado de ca | rga correctam | ente |
| 21-07-07     | CSA2039128   | Soporte Recibido | Digital       | 2021-07-07   | Estado de ca | rga correctam | ente |
| 21-07-07     | CSA2039734   | Soporte Recibido | Digital       | 2021-07-07   | Estado de ca | rga correctam | ente |
| 21-07-07     | CSA2039715   | Soporte Recibido | Digital       | 2021-07-07   | Estado de ca | rga correctam | ente |
| 21-07-07     | CSA2039329   | Soporte Recibido | Digital       | 2021-07-07   | Estado de ca | rga correctam | ente |
| 21-07-07     | CSA2039179   | Soporte Recibido | Digital       | 2021-07-07   | Estado de ca | rga correctam | ente |
| 21-07-07     | CSA2039724   | Soporte Recibido | Digital       | 2021-07-07   | Estado de ca | rga correctam | ente |
| 21-07-07     | CSA2039713   | Soporte Recibido | Digital       | 2021-07-07   | Estado de ca | rga correctam | ente |
| 21-07-07     | CSA2039183   | Soporte Recibido | Digital       | 2021-07-07   | Estado de ca | rga correctam | ente |
| 21-07-07     | CSA2039458   | Soporte Recibido | Digital       | 2021-07-07   | Estado de ca | rga correctam | ente |
| 21-07-07     | CSA2039333   | Soporte Recibido | Digital       | 2021-07-07   | Estado de ca | rga correctam | ente |
| 21-07-07     | CSA2039241   | Soporte Recibido | Digital       | 2021-07-07   | Estado de ca | rga correctam | ente |

### **REPORTES DE ESTADO DE FACTURA**

Por esta opción se puede validar el estado de las facturas, Para realizar la consulta se debe seleccionar la fecha de inicio del cargue y la fecha fin, el sistema acepta la consulta de un periodo máximo de 30 días (un mes), si se requiere conocer las cargas que se han realizado en varios meses se deben hacer las consultas como meses se requiera

| REPORTE ESTADOS FACTURA      |                                         |          |
|------------------------------|-----------------------------------------|----------|
|                              |                                         |          |
| Fecha inicio (Obligatorio)   | Fecha fin (Obligatorio)                 |          |
| 01-07-2021                   | 29-07-2021                              |          |
|                              | Estados de facturas cargadas (Opcional) |          |
| Número de factura (Opcional) | Selecciona un estado 🛛 👻                |          |
|                              |                                         |          |
|                              | CONSULTAR LIMPIAR SALIR                 |          |
| FXPORTAR                     |                                         | Cantidad |
|                              | < > Buscar                              | 10 🔻     |
|                              |                                         |          |

Se puede verificar el total de los estados de las facturas, o se puede validar por los distintos estados:

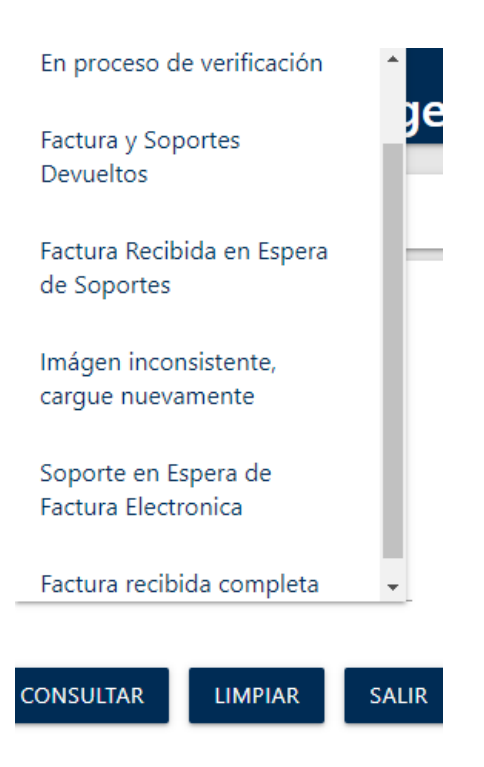

|           |            |                   | CONSULTAR        | R LIMPIAR SALI              | R                            |
|-----------|------------|-------------------|------------------|-----------------------------|------------------------------|
| EXPORTAR  | ٢          |                   | < 1              | 2 3 4 >                     | Buscar                       |
| NIT       | Factura    | Tipo<br>Documento | Radicado<br>Arus | Radicado Portal ARL<br>Sura | Estado                       |
| 890500060 | CSA2042795 | Factura           | 842117           | 7027702                     | Factura recibida<br>completa |
| 890500060 | CSA2042975 | Factura           | 895925           | 526748                      | Factura recibida<br>completa |
| 890500060 | CSA2042969 | Factura           | 842121           | 7027640                     | Factura recibida<br>completa |

| A         | В          | C           | D            | E            | F             | G                                                                 |
|-----------|------------|-------------|--------------|--------------|---------------|-------------------------------------------------------------------|
| NIT       | Factura    | Tipo Docume | Radicado Aru | Radicado Por | Estado        | Observacion de Estado                                             |
| 890500060 | CSA2042795 | Factura     | 842117       | 7027702      | Factura recib | Consultar el estado de la factura en el portal servicios en linea |
| 890500060 | CSA2042975 | Factura     | 895925       | 526748       | Factura recib | Consultar el estado de la factura en el portal servicios en linea |
| 890500060 | CSA2042969 | Factura     | 842121       | 7027640      | Factura recib | Consultar el estado de la factura en el portal servicios en linea |
| 890500060 | CSA2042953 | Factura     | 895934       | 526761       | Factura recib | Consultar el estado de la factura en el portal servicios en linea |
| 890500060 | CSA2042929 | Factura     | 895930       | 526747       | Factura recib | Consultar el estado de la factura en el portal servicios en linea |
| 890500060 | CSA2042525 | Factura     | 842127       | 7026656      | Factura recib | Consultar el estado de la factura en el portal servicios en linea |
| 890500060 | CSA2042470 | Factura     | 842116       | 7026641      | Factura recib | Consultar el estado de la factura en el portal servicios en linea |
|           |            |             |              |              |               |                                                                   |

Con respecto a la observación "Consultar el estado de esta factura en ARLSURA.COM" se puede hacer por la siguiente opción

| Prestadores V                 |                                                          |
|-------------------------------|----------------------------------------------------------|
| Transacciones                 | Consultas                                                |
| Autorizaciones                | Autorizaciones emitidas                                  |
| Carga soporte de facturación  | Facturas                                                 |
| Administración de prefacturas | <u>Estado de cuenta</u><br>Consulta y respuesta a glosas |

# **REPORTE LOG de RIPS**

Por esta opción se pueden validar las cargas realizadas de los RIPS

| REPORTE LOG DE RIPS |                    |                            |
|---------------------|--------------------|----------------------------|
|                     |                    | Fecha inicio (Obligatorio) |
| Número de factura   | Número de remision | Seleccione una fecha       |
|                     |                    | Fecha fin (Obligatorio)    |
|                     |                    | Seleccione una fecha       |
| CONSULTAR SALIR     |                    |                            |

La respuesta de las glosas parciales y totales se cargan por la siguiente opción, también se pueden descargar las cartas de las glosas y las devoluciones, por favor ver "instructivo de radicación de glosas y devoluciones"

| Consultas                            |
|--------------------------------------|
| Autorizaciones emitidas              |
| Facturas                             |
| Estado de cuenta                     |
| <u>Consulta y respuesta a glosas</u> |
|                                      |
|                                      |